1) Open Passbook on your device.

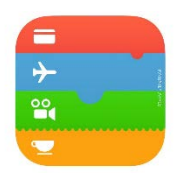

2) Select "Set Up Apple Pay".

|              | ●●○○○ Sprint 중 1:12 PM 🖇 100% 📼                                                                                                    |
|--------------|----------------------------------------------------------------------------------------------------|
|              |                                                                                                    |
| $\backslash$ | ROW 1030 CCCC 1234                                                                                                    |
|              | Credit and Debit Cards                                                                                                    |
|              | Pay with Touch ID using Apple Pay. Make<br>purchases in stores and in apps without<br>swiping your card or entering your card and<br>shipping details.   |
|              | Set Up Apple Pay                                                                                                    |
|              |                                                                                                    |
|              | Passes                                                                                                    |
|              | Keep your boarding passes, movie tickets,<br>retail coupons, and loyalty cards in one<br>place. And show them on your lock screen<br>when you need them. |
|              | Scan Code                                                                                                    |
|              |                                                                                                    |
|              | Find Apps for Passbook                                                                                                    |

3) Select "Add a new Credit or Debit Card".

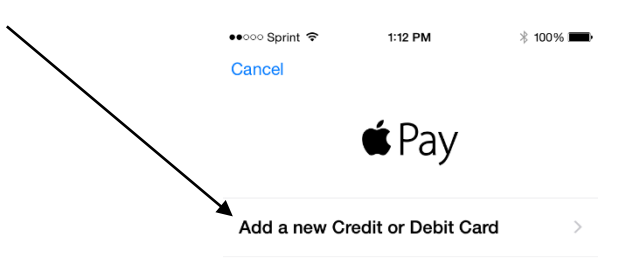

#### What is Apple Pay?

Add a credit or debit card to Passbook and start paying with Touch ID. Make purchases in stores and in apps without swiping your card or entering your card and shipping details.

About Apple Pay

4) Next the member will need to enter in the card details. (They can take a picture if they have a card with raised numbers) 1

| -               |                              |            |   |  |
|-----------------|------------------------------|------------|---|--|
| Car             | d Details                    | 8          | / |  |
| Enter your car  | rd information or<br>camera. | r use the  |   |  |
| Name            | Required                     |            |   |  |
| Card Number     | Required                     | <b>(</b> ) |   |  |
| Expiration Date | Required                     |            |   |  |
| Security Code   | Required                     |            |   |  |

#### 5) Now the member will have to agree to the "Terms and Conditions".

No Service 🗢 3:28 PM Terms and Conditions Commonwealth Credit Union Apple Pay Terms of Use These Terms of Use govern your use of Commonwealth Credit Union (CCU) credit cards and debit cards (Cards) in the Apple Union (CCU) credit cards and debit cards (Cards) in the Apple Pay application. 1. Apple Pay Service. Apple Pay Service. Apple Pay is a service provided by Apple, Inc. for the purpose of using a compatible wireless phone, tablet, or other compatible device (Device) to purchase goods and services from merchants who accest Apple Pay as a form of payment. Apple Pay enables you to create and store virtual representations of your eligible CCU Cards on your Device. Apple Pay uses of Apple Pay uses ovur Device to authorize your transaction at the merchants point of sale terminal or create and without your plastic CCU Card Apple Pay. authorize your transaction at the merchan'ts point of sale terminal or reader without your plastic CCU Card. Apple Pay routes the transaction charge to the Card you have designated and authorizes payment to the merchant. Apple Pay may not be accepted at all places where your CCU Card is accepted. Transactions on your CCU Card initiated through Apple Pay are governed by the applicable CCU Card Agreement. Apple's Terms & Conditions for the Apple Pay rearise describes your rights and bitations to reader the Apple service describe your rights and obligations regarding the Apple service describe your rights and obligations regarding the Apple Pay service. 2. Eligibility & Enrollment. Only CCU Cards that we indicate are eligible can be added to the Apple Pay service. If your CCU Card or underlying account is not in compliance with the applicable CCU Card Agreement, that CCU Card will not be eligible to enroll in the Apple Pay service. You can add an eligible CCU Card to the Apple Pay service by registering the Card through Apple Pay following the Annie Pay authentication and enrollment requirements.

the Apple Pay authentication and enrollment requirements. Disagree

Agree

Below are examples of what it will look like in Apple Pay if the info submitted was accepted

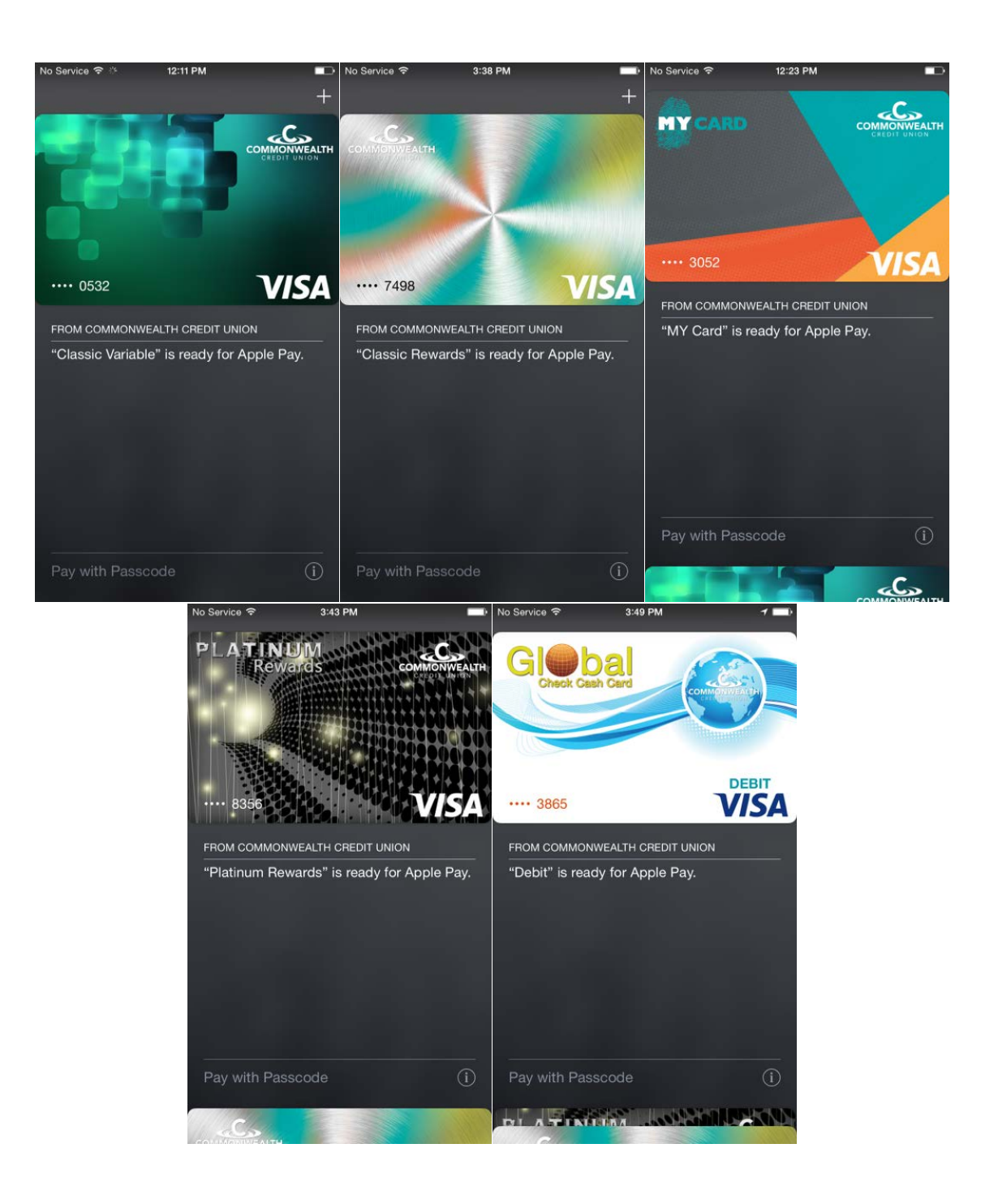

# Below are examples of what it will look like in Apple Pay if a problem occurred with the submitted info

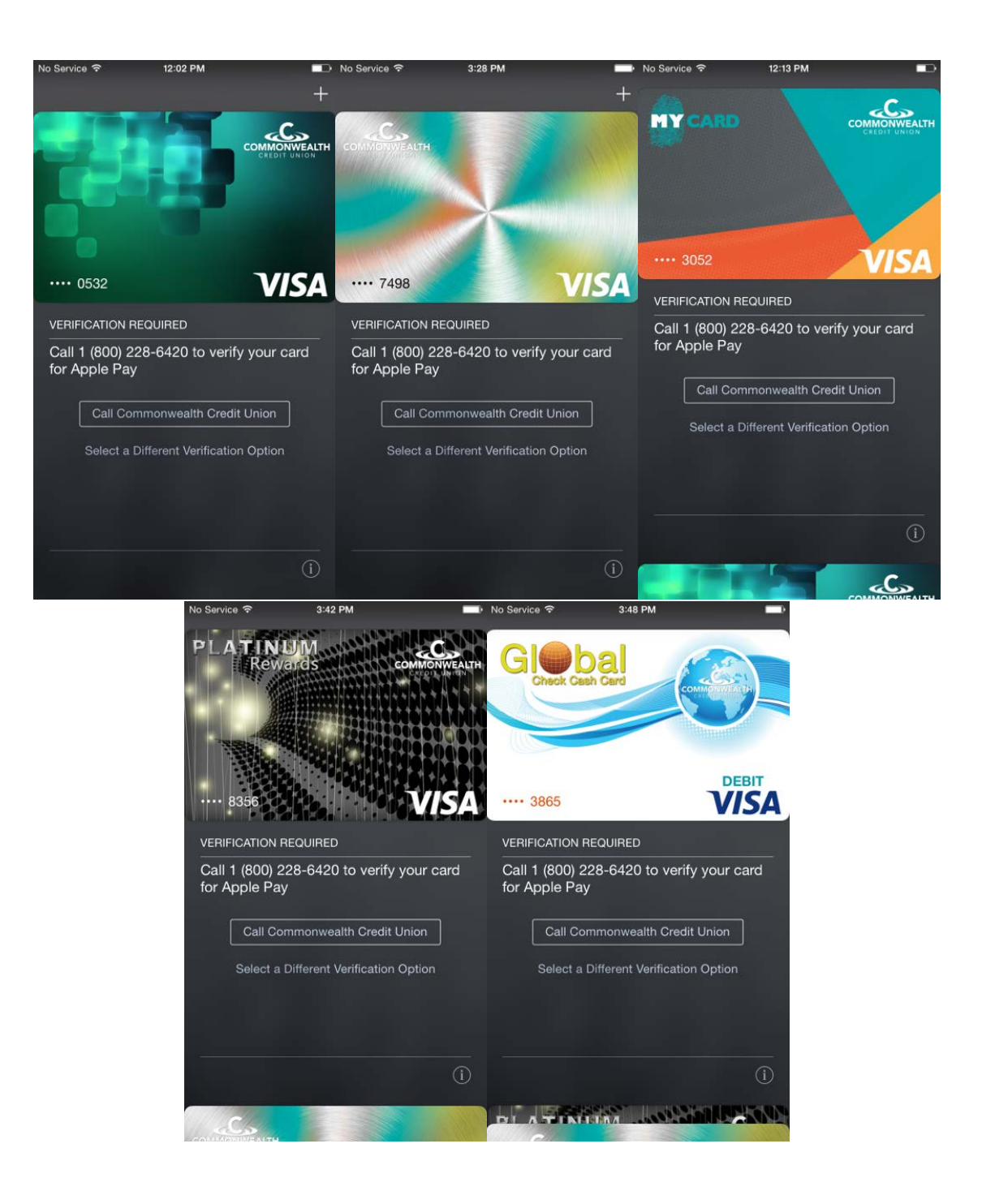

You can hit the info button to view the back of the card. On the back of the card there will be many options for the member. (Able to open CCU app, turn on/off notifications, transaction history, last 4 digits of card, last 4 digits of tokenized card number, link to privacy policy, link to terms and conditions, can remove card from Apple Pay, and an option to contact us)

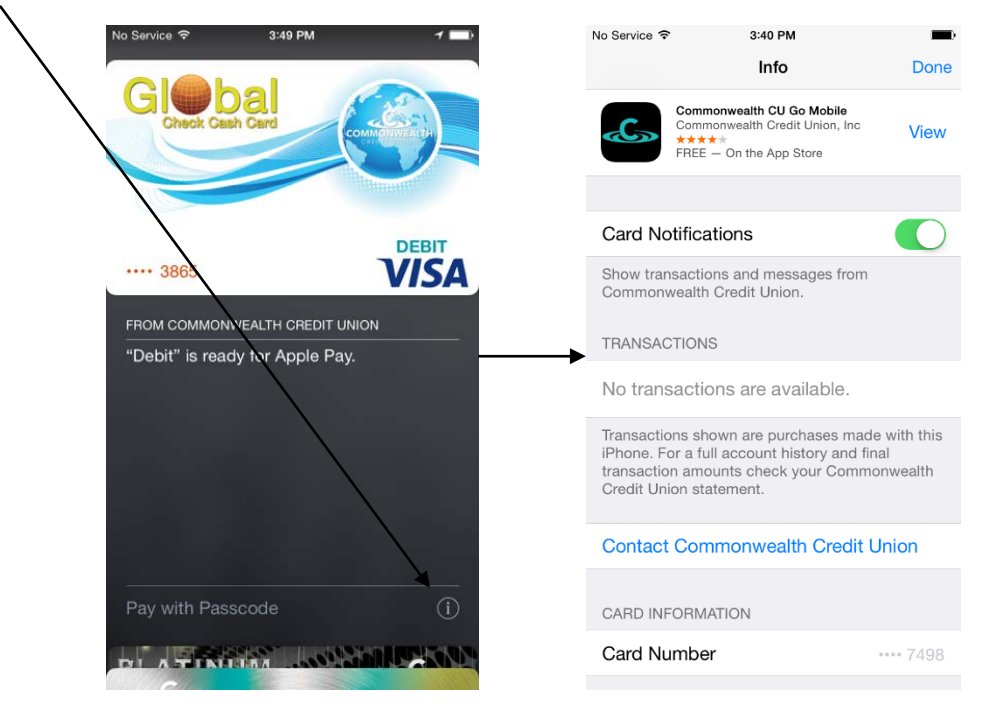